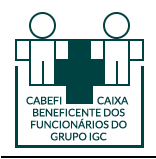

#### **Recurso de Glosa**

A partir de Outubro de 2024 todo processo de **Recurso de Glosa** deverá ser feito através do site da Operadora Cabefi (sistema Solus), incluindo o envio de documentos e comprovantes relacionados ao processo, não sendo necessário, portanto, o envio de documentação física ou por e-mail.

Reforçamos que permanece obrigatório o envio de todos os comprovantes necessários para suportar o recurso de glosa,conforme exemplificado no passoa-passo abaixo.

#### 1° Passo

Acessar o site da Cabefi com o seu login e senha(\*) (<u>https://cabefi.com.br/sistema-prestador/</u>) e clicar sobre o menu "**Relatórios** | **Glosas** | **Relação geral de glosas**":

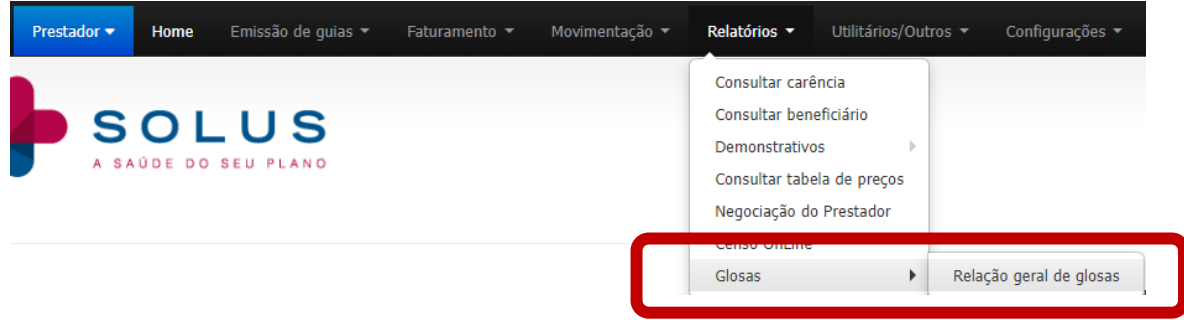

(\*) O login é fornecido pela Cabefi. Caso tenha algum problema com o seu acesso, entre em contato com a Cabefi pelo e-mail convenio@iguacu.com.br.

### 2° Passo

Informar o período referente ao mês do faturamento em que foi realizado a glosa e clicar no botão "Listar":

|                          | RELACÃ               | O DE GLOSAS GERAL |  |
|--------------------------|----------------------|-------------------|--|
|                          |                      |                   |  |
| Faturado para:           |                      |                   |  |
| ratarado para:           |                      |                   |  |
| Prestador glosado:       | Todos os prestadores |                   |  |
| Lote operadora:          |                      |                   |  |
|                          |                      |                   |  |
| Lote prestador:          |                      |                   |  |
| rotocolo de envio (XML): |                      |                   |  |
| Nota Fiscal:             |                      |                   |  |
|                          |                      |                   |  |
|                          | 06/2024              | e 06/2024         |  |

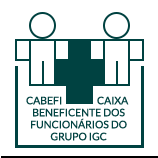

# 3° Passo

No canto esquerdo da tela,clicar sobre o ícone û

| * Apenas será listado as glosas com competência 'Recurso de glosa' em aberto |                          |              |                         |                             |           |                  |   |  |  |
|------------------------------------------------------------------------------|--------------------------|--------------|-------------------------|-----------------------------|-----------|------------------|---|--|--|
| Marcar todas   Desmarcar todas                                               |                          |              |                         |                             |           |                  |   |  |  |
| Competência de<br>atendimento                                                | Número lote<br>operadora | Tipo<br>lote | Competência<br>contábil | Previsão<br>de<br>pagamento | Prestador | Prazo<br>recurso |   |  |  |
| 06/2024                                                                      | 43858                    | Produção     | 06/2024                 | 27/06/2024                  |           | 25/10/2024       | Þ |  |  |

### 4° Passo

Na próxima tela serão listados os itens que foram glosados. Para realizar o recurso de glosas, marcar a guia que deseja efetuar o recurso e no canto direito marcar clicar no ícone "+" para abrir o detalhamento do item.

|             |           |              |                                                     |                |              |                 | Dusca            |               |                                                                            |                                        |
|-------------|-----------|--------------|-----------------------------------------------------|----------------|--------------|-----------------|------------------|---------------|----------------------------------------------------------------------------|----------------------------------------|
|             |           |              |                                                     |                |              | RECURS          | SO DE GLOSA      | s             |                                                                            |                                        |
|             |           |              | Código do benef                                     | ficiário:      |              |                 |                  | ٩             | L                                                                          |                                        |
|             |           |              | Tipo de                                             | glosa:         | Indep        | endente         |                  | ~             |                                                                            |                                        |
|             |           |              | Tópicos de Justific                                 | ativa. :       | Indep        | endente         |                  | ~             |                                                                            |                                        |
|             |           |              | Nº da                                               | conta:         |              |                 |                  |               |                                                                            |                                        |
|             |           |              | Valor glosado                                       | entre:         |              | а               |                  |               |                                                                            |                                        |
|             |           |              | Nº d                                                | a guia:        |              |                 |                  |               |                                                                            |                                        |
|             |           |              | Qtd. res                                            | gistros:       | 50           | ~ /             |                  |               |                                                                            |                                        |
|             |           |              | Orde                                                | inaçao:        | Ordena       | çao (nome       | , conta e ju     | <b>Y</b>      |                                                                            |                                        |
|             |           |              |                                                     |                | Listar g     | losas           | Suncativas rec   | ui 34 veis    | •                                                                          |                                        |
|             |           |              |                                                     |                | _            |                 |                  |               |                                                                            | Legenda - Cont                         |
|             |           |              |                                                     |                |              |                 |                  |               |                                                                            | Reanális                               |
| Marcar toda | as   Desn | narcar todas | 1                                                   |                |              |                 |                  |               |                                                                            | Mostrar todos detalhes   Ocultar todos |
| G           | uia       | Conta        | Item glosado                                        | Qtde<br>apres. | Qtde<br>paga | Valor<br>apres. | Valor<br>glosado | Valor<br>pago | Justificativa                                                              | Descrição Glosa                        |
|             | 22143     | 768521       | 25971427 EFSZ - ACIDO<br>ZOLEDRONICO-GENERICO (REST | 1              | 0            | 1,02            | 1,02             | 0,00          | não contem este item na conta médica -<br>1705 - Valor apresentado a maior | MATERIAL/MEDICAMENT                    |
|             |           |              | HOSP.)(NãO ISENTO DE ICMS-S                         |                |              |                 |                  |               |                                                                            |                                        |

# 5° Passo

Preencher os campos com as informações solicitadas, por exemplo:

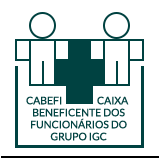

**Recurso de Glosa** 

- Justificativa: informar o motivo pelo qual está realizando o recurso de glosa
- **Quantidade a ser recursada**:informar a quantidade glosada pela operadora. Por exemplo, se a glosa foi de "1" item, deve-se informar a mesma quantidade que se está solicitando o recurso de glosa.
- Anexos: Através desta opção, incluir os comprovantes do recurso. Atenção! Para fundamentar o recurso de glosa, é necessário incluir todas as informações e justificativas pertinentes. A não comprovação impede a análise do recurso de glosa pela operadora.

|                          | Guia                                                                                                    | Conta                    | Item glosado                                                                       | Qtde<br>apres. | Qtde<br>paga | Valor<br>apres. | Valor<br>glosado | Valor<br>pago | Justificativa                                                              | Descrição Glosa      |
|--------------------------|----------------------------------------------------------------------------------------------------|--------------------------|------------------------------------------------------------------------------------|----------------|--------------|-----------------|------------------|---------------|----------------------------------------------------------------------------|----------------------|
| 2                        | 622143                                                                                                    | 768521                   | 25971427 EFSZ - ACIDO<br>ZOLEDRONICO-GENERICO (REST<br>HOSP.)(NãO ISENTO DE ICMS-S | 1              | 0            | 1,02            | 1,02             | 0,00          | não contem este item na conta médica -<br>1705 - Valor apresentado a maior | MATERIAL/MEDICAMENTO |
| Ber<br>Cóc<br>Dat<br>Dat | neficiário:<br>digo: 1<br>:a de atend<br>:a da realiz<br>:a de alta:                                                                                                    | dimento: 2<br>ação: 20/0 | 0/05/24 00:00:00<br>)5/24                                                          |                |              |                 |                  |               |                                                                            |                      |
| Jus                      | tificativa:                                                                                                    | material                 | utilizado teste.                                                                   |                |              |                 |                  |               |                                                                            |                      |
|                          | Por Quan                                                                                                    | tidade                   |                                                                                    |                |              |                 |                  |               |                                                                            |                      |
|                          | Quantio                                                                                                    | lade a ser               | recursado: 1                                                                       |                |              |                 |                  |               |                                                                            |                      |
| 1                        | Anexos                                                                                                    |                          |                                                                                    |                |              |                 |                  |               |                                                                            |                      |
|                          | O tamanho máximo de cada arquivo é de 100MB, sendo que o tamanho máximo dos anuivos somados é de 100MB.  Escolher ficheiro teste1.pdf Escolher ficheiro Nenhum ficheiro selecionado Escolher ficheiro Nenhum ficheiro selecionado |                          |                                                                                    |                |              |                 |                  |               |                                                                            |                      |

### 6° Passo

Após realizar os processos descritos acima, clicar no botão "Recursar", que fica no final da página.

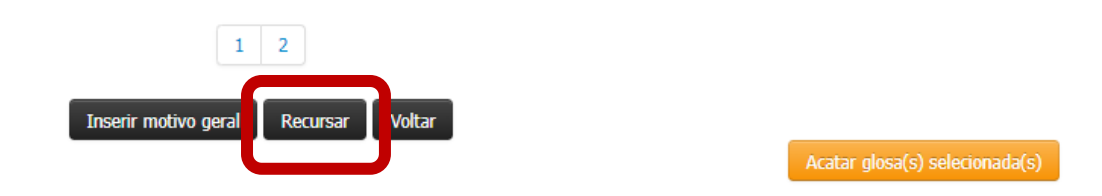

# 7° Passo

Ao término do processo aparecerá uma mensagem sinalizando que o lote do recurso de glosa foi criado com sucesso.

```
Lote(s) gerado com sucesso:
44!
```

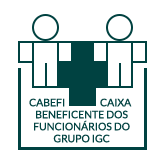

#### Recurso de Glosa

# INFORMAÇÕES IMPORTANTES:

- a) Atentar ao anexar os arquivos com os comprovantes corretos, exemplo: laudos, ficha dos mateirais utilizados, comprovantes em geral.
- b) Cuidado no preenchimento das informações. O preenchimento incorreto impede o aceite do recurso de glosa;
- c) Informe as quantidade exatas dos itens do recurso de glosa
- d) Conforme contrato, o prazo para a entrega do recurso de glosa é de 30 dias contados da notificação da glosa.
- e) O pagamento dos recursos acatados é o de 15 dias após o recebimento do recurso.
- f) Após o aceite do recurso de glosa pela operadora é que será solicitada a emissão das notas fiscais.

Caso tenha alguma dúvida sobre o processo de faturamento, entre em contato com a Cabefi através do e-mail <u>andreiacabral@iguacu.com.br</u> ou <u>convenio@cabefi.com.br</u> ou através do telefone 43 3401-1411.